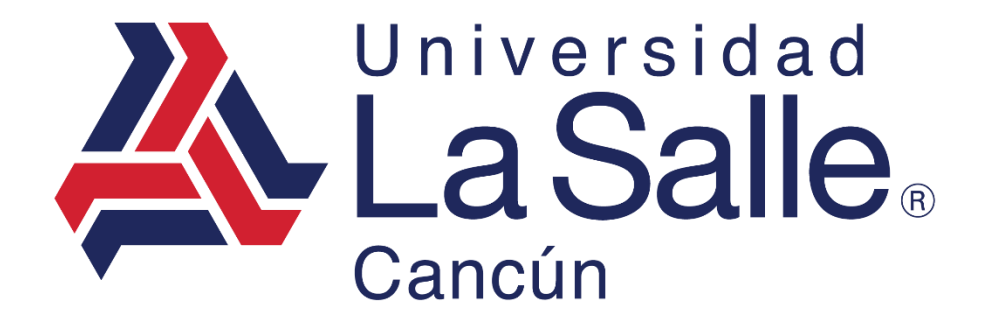

Sistema Escul

Módulo – Evaluación Docente Manual del Usuario

programacion@lasallecancun.edu.mx

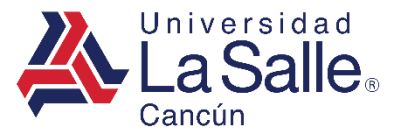

### **CONTENIDO**

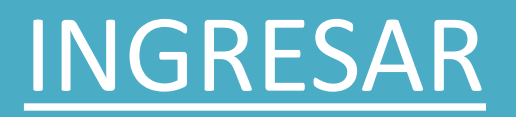

# EVALUACIÓN DOCENTE.

- 1. EVALUACIÓN.
- 2. EVALUAR.
- 3. GUARDAR.

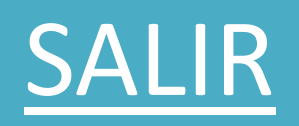

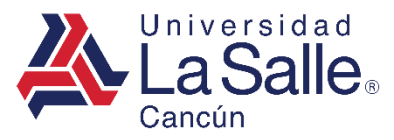

## A) INGRESAR

## **Sistema**Escul

**Q** Nivel Educativo

| <b></b>                | 血                      |
|------------------------|------------------------|
| Preescolar             | Primaria               |
| <b></b>                | <b></b>                |
| Secundaria             | Preparatoria Playa     |
| <b></b>                | <b></b>                |
| Preparatoria<br>Cancún | Licenciatura           |
| <u></u>                | <u></u>                |
| Posgrado               | Diplomados y<br>Cursos |

## Ingresar en el siguiente enlace:

https://ww1.ulsacancun.edu.mx/delasalle2016/alumno.php

Identificar y seleccionar el nivel correspondiente para direccionar a la ventana de inicio de sesión.

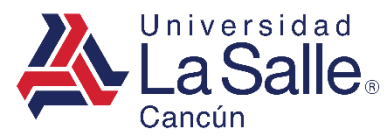

## A) INGRESAR

1) Ingresar la matricula asignada.

| <b>LaSalle</b> Cancún          |   |
|--------------------------------|---|
| Matrícula                      | 1 |
| ☐ Ingresar                     |   |
| ¿ Como generar la Contraseña ? |   |
| Recuperar Contraseña           |   |
| Conocer el Aviso de Privacidad |   |

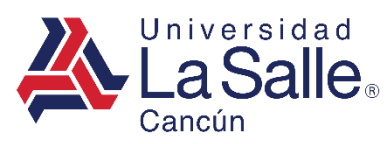

## A) INGRESAR

## 2) Ingresar o generar su contraseña.

| 🕰 Generar Contra | iseña                          | ×         |   |
|------------------|--------------------------------|-----------|---|
| ••••••           |                                | ۲         |   |
|                  |                                | ×         | 2 |
| 🗙 Cerrar         |                                | 🕒 Guardar |   |
|                  | 🔓 Ingresar                     |           |   |
|                  | ¿ Como generar la Contraseña ? |           |   |
|                  | Recuperar Contraseña           |           |   |
|                  | Conocer el Aviso de Privacidad |           |   |
|                  |                                |           |   |

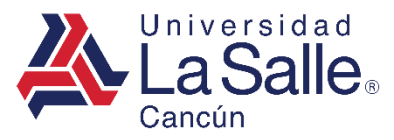

• Presionar en el menú lateral **Evaluación Docente** o en las opciones disponibles.

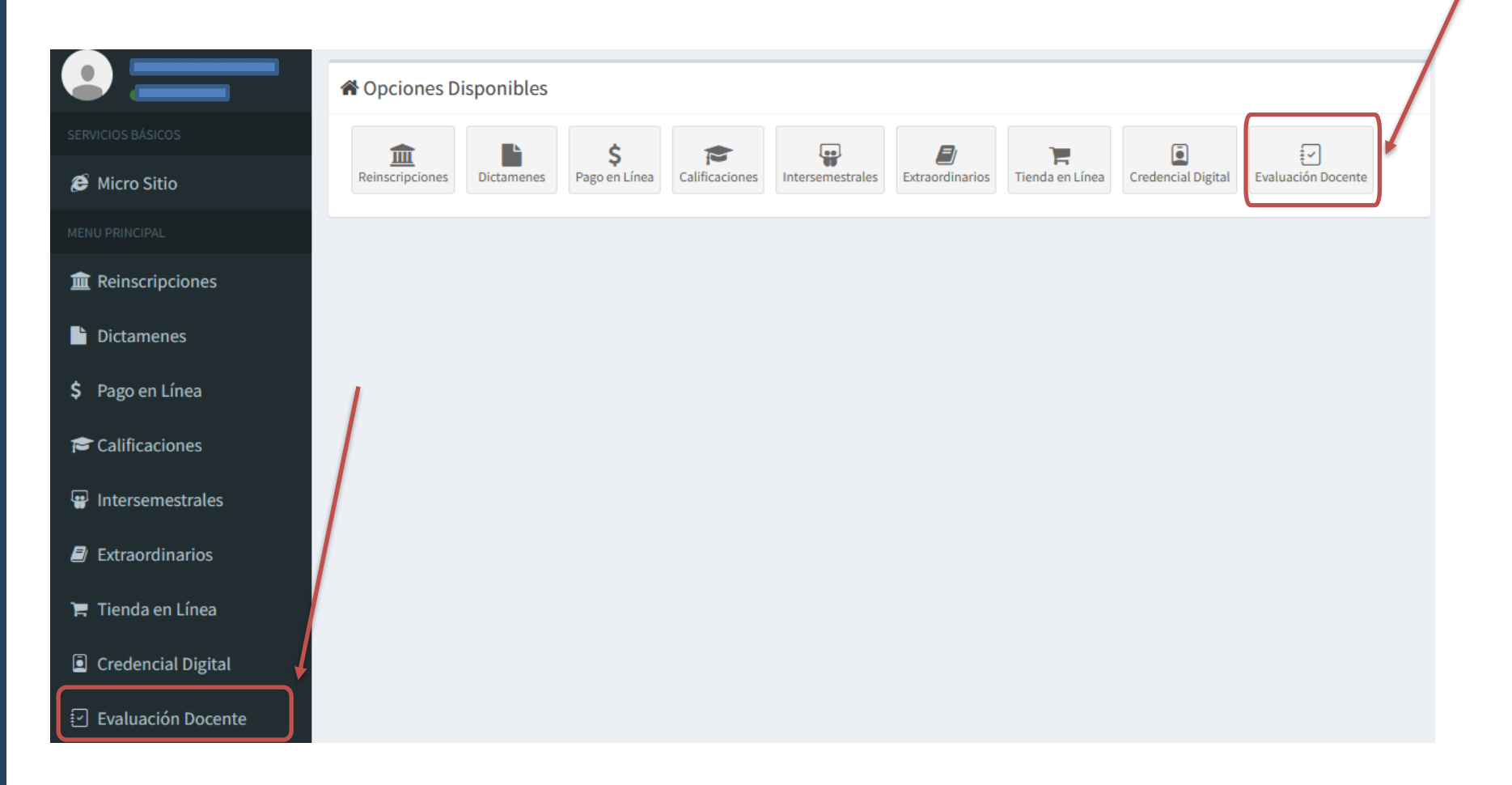

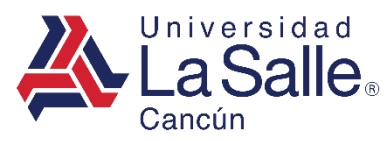

## 1) EVALUACIÓN

• Para realizar la evaluación, presionar el botón 🛛 Evaluar.

| 🗹 Evaluación Docente                        |         | -         |
|---------------------------------------------|---------|-----------|
| CICLO: 2022-2<br>ALUMNO: MATRICULA:         |         |           |
| Asignatura                                  | Docente |           |
| Evaluación y Desarrollo del Capital Humano  |         | 🖋 Evaluar |
| Planeación Estratégica                      |         | 🖋 Evaluar |
| Emprendimiento y Sustentabilidad            |         | 🖋 Evaluar |
| Finanzas Corporativas y Bursátiles          |         | 🖋 Evaluar |
| El Fenómeno Religioso                       |         | 🖋 Evaluar |
| Investigación de Mercados                   |         | 🖋 Evaluar |
| Logística, Producción y Sistemas de Calidad |         | 🖋 Evaluar |
|                                             |         |           |
| Inicio Manual                               |         |           |

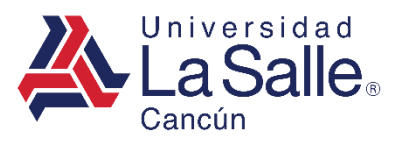

## 2) EVALUAR

• Seleccionar las respuesta de acuerdo a su criterio.

| Evaluación Docente                                                                                                    | -          |
|----------------------------------------------------------------------------------------------------|------------|
| Evaluación Al Doc                                                                                                    | ente       |
| EVALUACIÓN Y DESARROLLO DEL CAPIT                                                                                               | TAL HUMANO |
| i Instrucciones !                                                                                                    | ×          |
| - 1 PARA TOTALMENTE EN DESACUERDO                                                                                               |            |
| - 2 PARA EN DESACUERDO                                                                                                    |            |
| - 4 PARA NI DE ACUERDO, NI EN DESACUERDO                                                                                        |            |
| - 5 PARA TOTALMENTE DE ACUERDO                                                                                                  |            |
| PLANEACION                                                                                                    |            |
| 1) CONSIDERAS QUE EL MAESTRO PLANEA LAS CLASES DE MANERA LOGICA, ORDENA Y<br>COHERENTE.                                         | 1 2 3 4 5  |
| 2) TU MAESTRO TE DIO A CONOCER LA PLANEACION DIDACTICA DESDE EL INICIO DEL<br>SEMESTRE Y LA UTILIZA EN EL GRUPO CONSTANTEMENTE. | 1 2 3 4 5  |

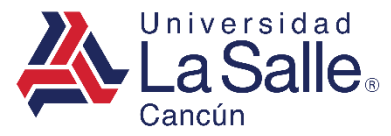

## 3) GUARDAR

A) Para finalizar la evaluación, seleccionar el botón de 🛛 Guardar

GESTION ACADEMICA

16) TU MAESTRO ASISTE PUNTUALMENTE A LAS CLASES.

17) TU MAESTRO TIENE UN BUEN DOMINIO DEL TEMA DE LA MATERIA.

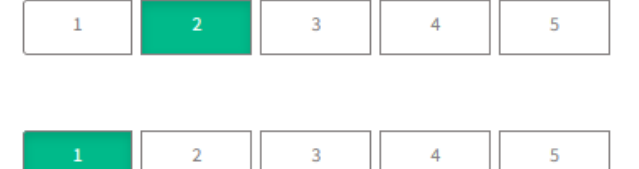

#### **COMENTARIOS GENERALES**

18) COMENTARIOS Y/O SUGERENCIAS:

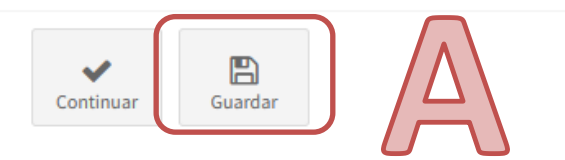

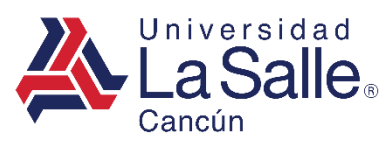

## 4) EVALUACION

• Las evaluaciones realizadas, se marcaran con el ícono 🛛.

| 🗹 Evaluación Docente                        |         | -         |
|---------------------------------------------|---------|-----------|
| CICLO: 2022-2<br>ALUMNO:<br>MATRICULA:      |         |           |
| Asignatura                                  | Docente |           |
| Evaluación y Desarrollo del Capital Humano  |         |           |
| Planeación Estratégica                      |         | 🖋 Evaluar |
| Emprendimiento y Sustentabilidad            |         | 🖋 Evaluar |
| Finanzas Corporativas y Bursátiles          |         |           |
| El Fenómeno Religioso                       |         | 🖋 Evaluar |
| Investigación de Mercados                   |         | 🖋 Evaluar |
| Logística, Producción y Sistemas de Calidad |         |           |
| Inicio Manual                               |         |           |

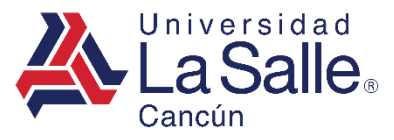

## C) SALIR

- 1) La manera segura de cerrar la plataforma es buscar su nombre en la parte superior derecha del menú y hacer clic sobre su usuario.
- 2) Después, clic en el botón Salir.

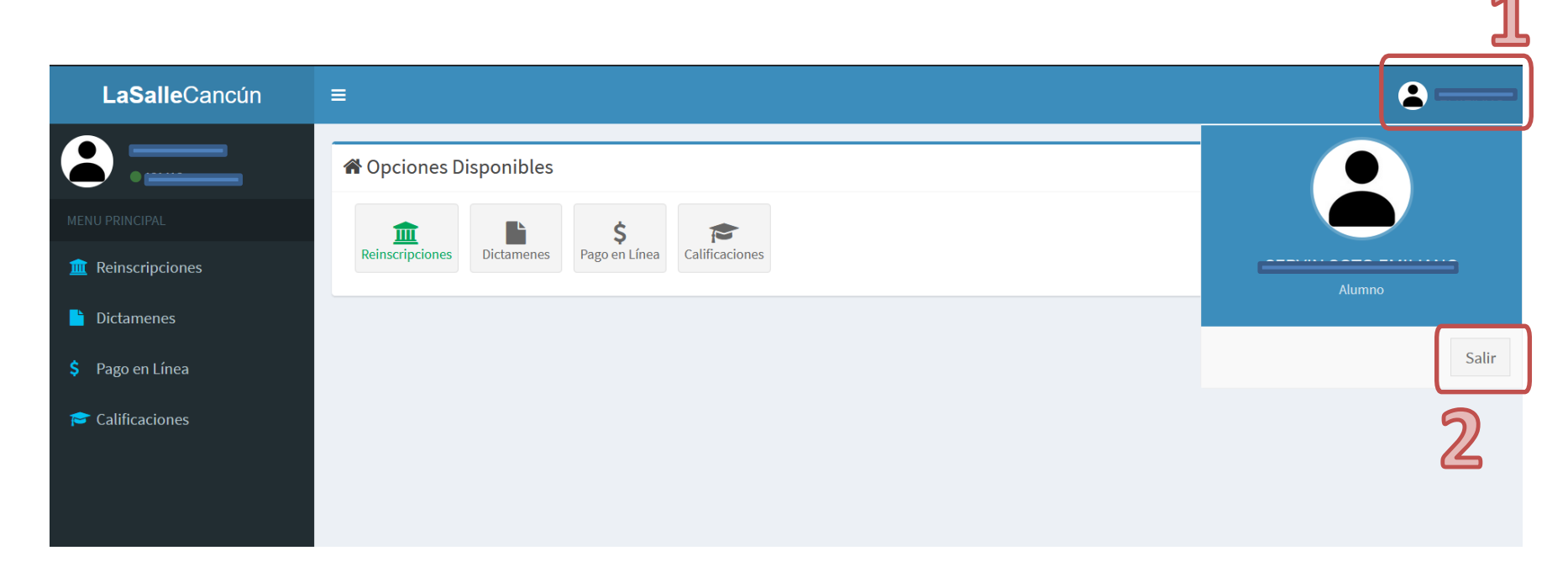